## MarvinSketch 3 – Isomeria

8.3.2019

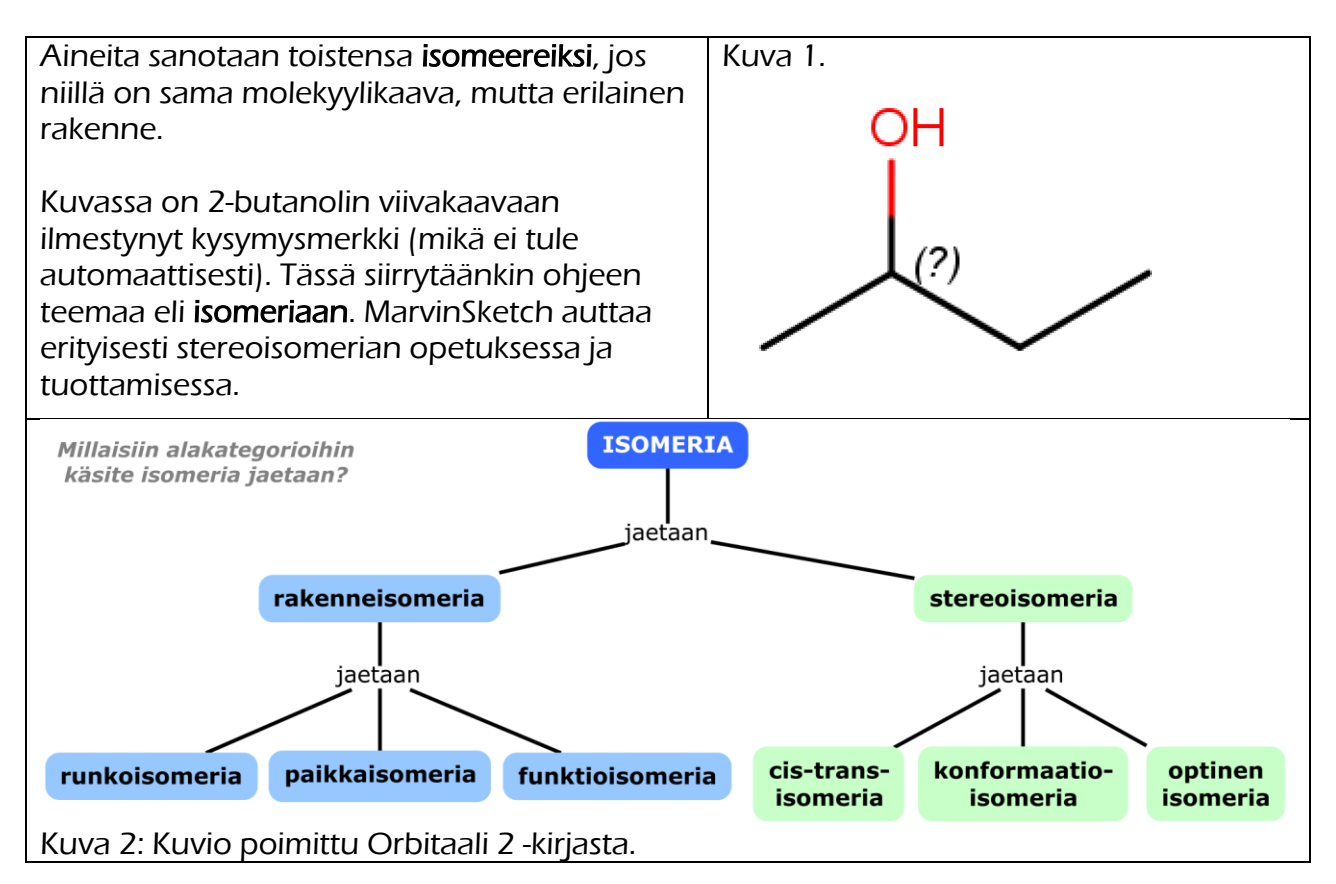

## Sidoksien piirtäminen

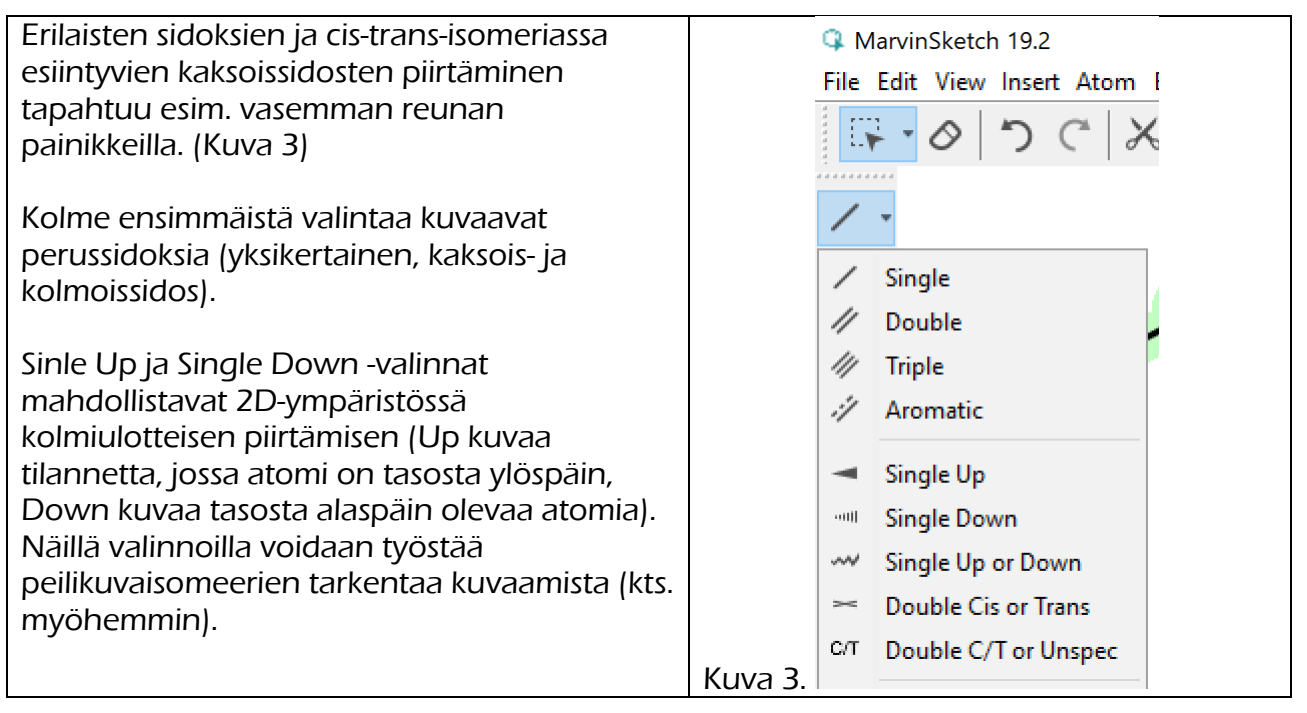

## cis-trans-isomeria ja E/Z-isomeria

cis-trans-isomeerien piirtäminen perusasetuksilla ja (View | Implisit Hydrogen klikattuna) tuottaa viereisen kuvan mukaiset molekyylit (2-buteeni). Eri isomeerit saadaan tässä piirtämällä (kuva 4)

cis-trans-isomeerien rakenteessa merkittävä asia on molekyylien tasomainen rakenne kaksoissidoksen ympärillä (kts. kuva 5). MarvinSpace (3D-mallinnus) onnistuu pikanäppäimillä **ctrl+shift+M**. Tästä oma ohje.

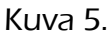

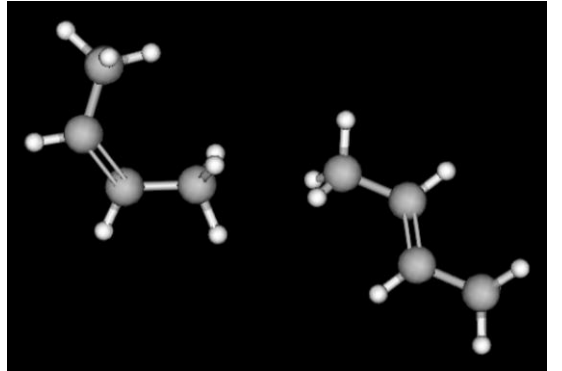

Kuva 6.

G MarvinSketch 19.2

| File Eult       | view | insent Atom                    | bonu           | Structure  | Calcu | ations       | Services   | пер                   |
|-----------------|------|--------------------------------|----------------|------------|-------|--------------|------------|-----------------------|
| ₽₹•             |      | Transform                      |                |            | >     | , ⊖,         | 200%       | ~ 0                   |
|                 |      | Zoom                           |                |            | >     |              |            |                       |
| 1 -             |      | Display                        |                |            | >     |              |            |                       |
| ~~ -            |      | Colors                         |                |            | >     |              |            |                       |
|                 |      | Stereo                         |                |            | >     | R/           | S Labels   | >                     |
| _               |      | Implicit Hydrog                | gens           |            | >     | ✓ E/.        | Z Labels   |                       |
|                 |      | Peptide Display                | /              |            | 2     | M            | /P Labels  |                       |
| Т               |      | Misc                           |                |            | 2     | Ał           | osolute La | bels                  |
| NĪE             |      | Pages                          |                |            | >     |              |            |                       |
| → •             | 80°  | Periodic System                | n              | Ctrl+E     |       |              |            |                       |
| [] <sub>n</sub> | 0    | Open MarvinVi<br>Open MarvinVi | iew2D<br>iew3D |            |       |              |            | /                     |
| [] -            |      |                                |                |            |       |              |            |                       |
|                 |      | Toolbars                       |                | F11        |       |              | _/         |                       |
| +               | ž    | Status Bar                     |                | FII        |       | ( <b>7</b> ) |            |                       |
|                 |      | Status bai                     |                |            |       | (2)          |            |                       |
| _               |      | Grid                           |                | Shift+F9   |       |              |            |                       |
|                 |      | Guidelines                     |                | Ctrl+Shift | +F9   |              |            |                       |
|                 |      | Configurations                 | ;              |            | >     |              | =\         |                       |
|                 |      | Customize                      |                |            |       | (E)          |            | $\mathbf{\mathbf{N}}$ |
|                 |      |                                |                |            |       |              |            | `                     |

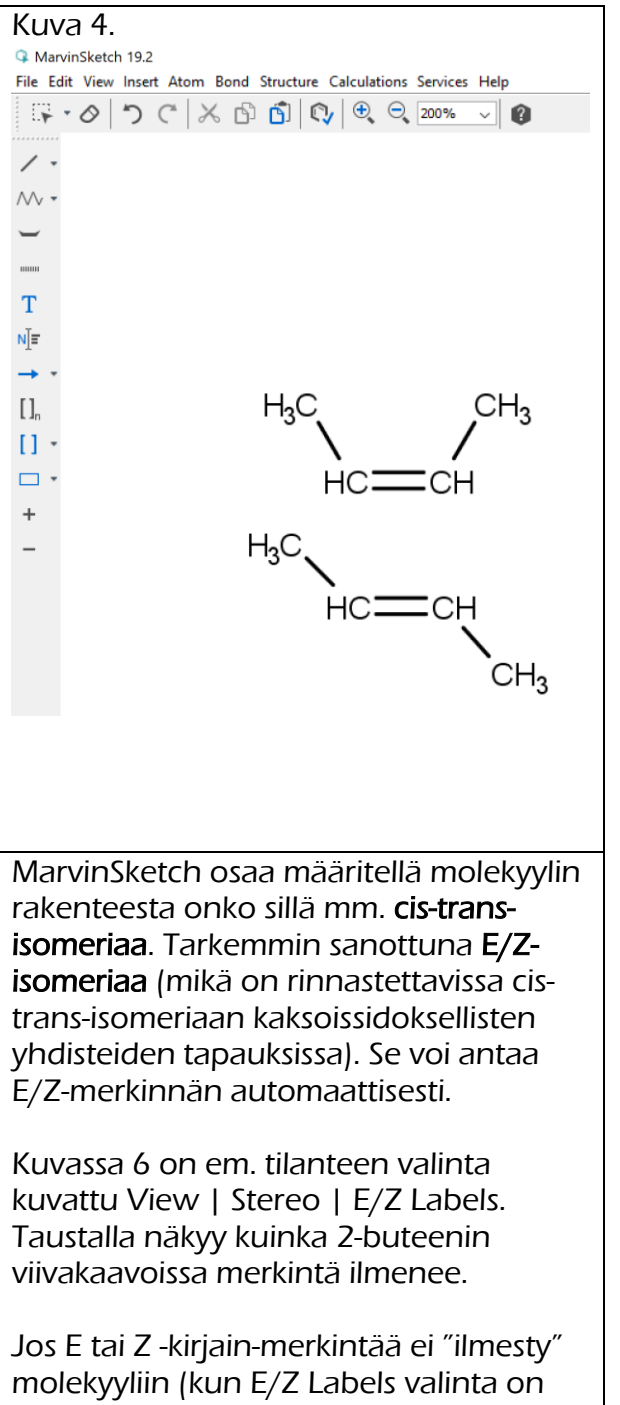

molekyyliin (kun E/Z Labels valinta on aktiivinen), kyseessä on molekyylistä , jolla oei ole E/Z- tai cis-trans-isomeriaa.

## Peilikuvaisomeria

Peilikuvaisomeriassa asymmetriseen (kiraaliseen) hiileen on kiinnittyneenä neljä erilaista atomia, hiiliketjua tai toiminnallista ryhmää. Viereisessä kuvassa vasemman puoleiseen hiileen on liittyneenä hydroksyyliryhmä -OH, aminoryhmä NH<sub>2</sub>, karboksyyliryhmä -COOH ja vety-atomi, mikä ei näy viivakaavassa (kuva 7).

Kuvissa on käytössä siis **viivakaava-oletus** (Edit | Preferences | Carbon Labels | Never ja View | Implicit Hydrogens | On Hetero).

Kuvassa 8. näkyvä **kysymysmerkki** viittaa siihen, että ko. hiiliatomi on asymmetrinen (kiraalinen) eli **peilikuvasymmetrian aiheuttava hiiliatomi**. Ohjelma tunnistaa peilikuvaisomerian aiheuttavat hiiliatomit, jos ko. asetus on laitettu päälle.

Kuvassa 9 näkyy valinta, jolla saa ensin kysymysmerkin näkyviin: **View | Stereo | R/S Labels | All Possible**. Oletusarvona ohjelmassa on se, ettei se anna tätä tietoa.

Miksi kysymysmerkki? 2D-mallissa ei ole avaruudellista rakennetta kuvattuna eli ohjelma ei tiedä, onko kysesssä R- tai Sisomeeri. Se saadaan näkyviin muokkaamalla piirrosta (kuva 10).

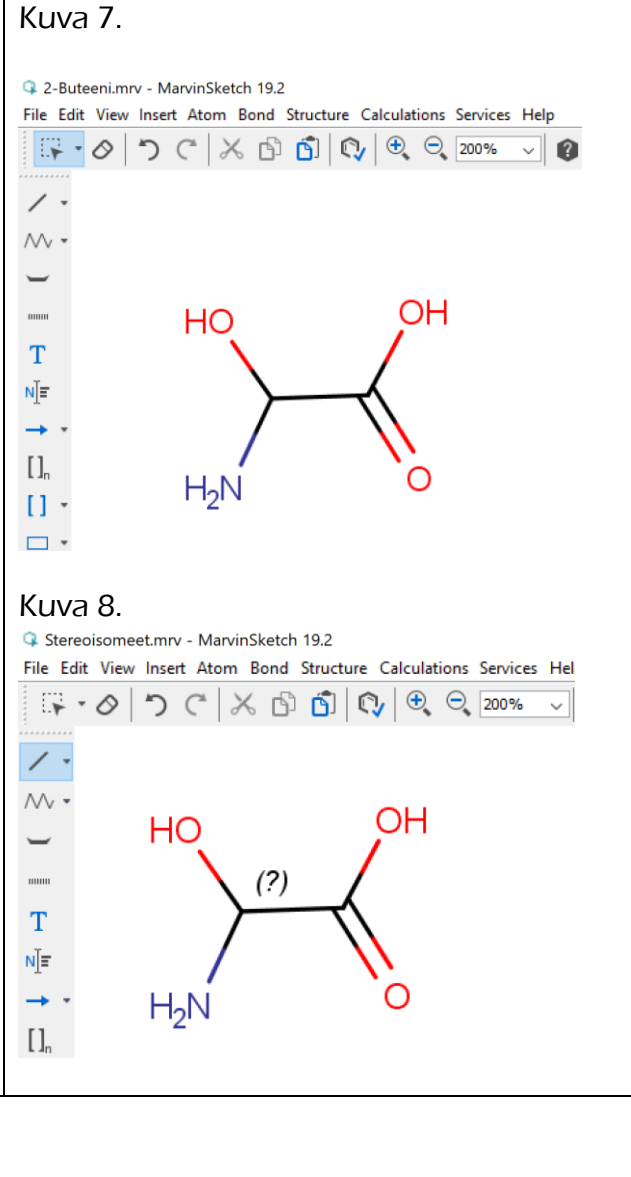

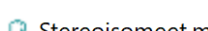

Kuva 9.

G Stereoisomeet.mrv - MarvinSketch 19.2

File Edit View Insert Atom Bond Structure Calculations Services Help

|              |         | Transform<br>Zoom                |     | > |                 |   |                 |  |
|--------------|---------|----------------------------------|-----|---|-----------------|---|-----------------|--|
|              |         |                                  |     | , | •               |   |                 |  |
| 1 -          |         | Display                          |     | > |                 |   |                 |  |
| ∧∧, <b>-</b> |         | Colors                           |     | > |                 |   |                 |  |
|              |         | Stereo                           | >   |   | R/S Labels      | ٠ | All Possible    |  |
| _            |         | Implicit Hydrogens               | 2 ~ | 1 | E/Z Labels      |   | All             |  |
|              |         | Peptide Display<br>Misc<br>Pages |     |   | M/P Labels      |   | Absolute Stereo |  |
| Т            |         |                                  |     |   | Absolute Labels |   | None            |  |
| мĪ=          |         |                                  |     |   |                 |   |                 |  |
| → ·          | <b></b> | Periodic System Ctrl+E           |     |   |                 |   |                 |  |
| n            | 0       | Open MarvinView2D                |     |   |                 |   |                 |  |
| [] •         | 0       | Open MarvinView3D                |     |   |                 |   |                 |  |

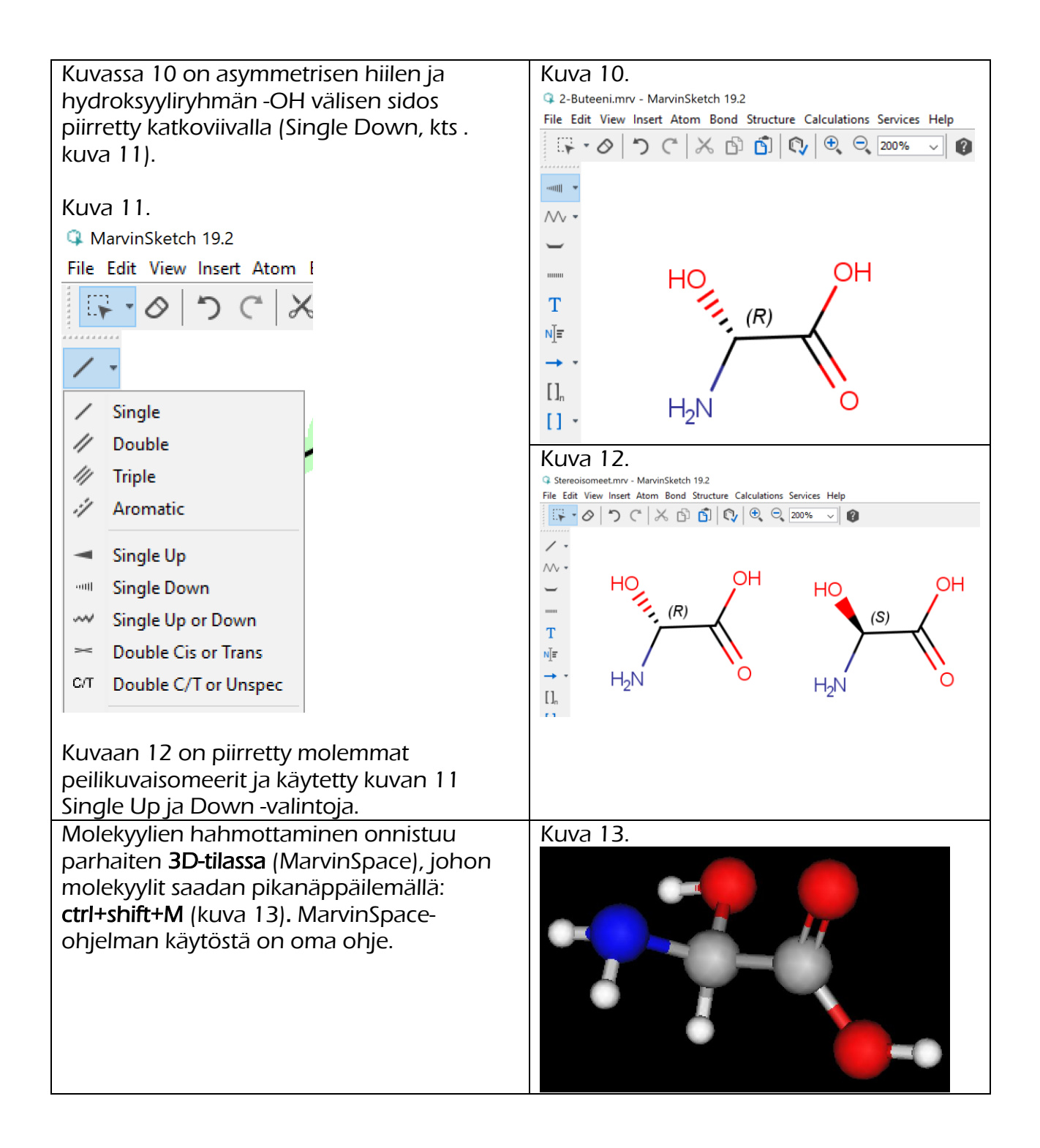